### Výzva na účasť v elektronickej aukcii pre Psychiatrická nemocnica Michalovce, n. o. 1238 - Dodávka el. energie 11 2014

## Pozvánka

Dovoľujeme si Vás pozvať na účasť vo výberovom konaní, ktoré sa uskutoční formou on-line elektronickej nákupnej aukcie na adrese <u>https://pnmi.proebiz.com</u> dňa **26. 11. 2014 13:30**.

V prípade Vášho záujmu si preštudujte zadávacie podmienky, predmet, priebeh a Pravidlá online výberových konaní PROe.biz a vyplňte Prihlášku, ktorú nájdete v časti Prihláška tejto Pozvánky.

### Michalovce, dňa: 31. 10. 2014 08:01

Psychiatrická nemocnica Michalovce, n. o. Miloslav Kolesár telefón: +421 905 621 014 / +421 566 818 105 e-mail: <u>kolesar@pnmi.sk</u>

## Predmet

Predmetom on-line výberového konania sú tieto položky:

| Poradie | Názov položky                                                                                                 | MJ  | Množstvo |
|---------|----------------------------------------------------------------------------------------------------|-----|----------|
| 001.    | Dodávka el. energie                                                                                           |     |          |
| 002.    | Dodávka elektriny na rok 2015 o.m. PN<br><i>Prílohy:</i><br>[ <u>Cena PN tabuľka.xls</u> ]                    | MWh | 1100.00  |
| 003.    | Dodávka elektriny na rok 2015 o.m. Zalužice<br><i>Prílohy:</i><br>[ <u>Cena PN Zalužice tabuľka (1).xls</u> ] | MWh | 30.00    |

Každú vloženú cenu je NUTNÉ POTVRDIŤ STLAČENÍM KLÁVESY ENTER!

V prípade, že administrátor povolil funkciu **komentáre**, má účastník možnosť vložiť ku každej položke alebo voliteľnej podmienke dodatočnú informáciu, tzv. komentár. Vloženie vykonáte tak, že kliknete na názov položky alebo podmienky v \"e-aukčnej sieni\". Potom sa otvorí nové okno s detailom položky a v ňom je tlačidlo \"Pridať komentár\". Po stlačení tlačidla už môžete vpisovať text alebo priložiť prílohu(y).

### Voliteľné podmienky:

Nie sú definované žiadne voliteľné podmienky.

# Prílohy

- 1. Príloha pozvánky SP\_Elektrika\_2015\_final.docx
- 2. Príloha pozvánky Hodinový\_odpočet\_elektrickej\_energie\_za\_mesiac\_január\_2014.xlsx
- 3. Príloha pozvánky Hodinový odpočet elektrickej energie za mesiac jún 2014.xlsx

## Kritériá

1. CENA: cena silovej elektriny (práce) v EUR bez DPH za jednotku množstva (1 MWh )

Ponúkaná cena bez DPH, musí byť uchádzačom stanovená ako konečná a záväzná pre uzatvorenie kúpnej zmluvy, uchádzačom spracovanej a v elektronickej aukcii vysúťaženej ponuky.

Uchádzač ručí za úplnosť cenovej ponuky a ceny ním zadané sú garantované do doby uzatvorenia zmluvy

2. PLATOBNÉ PODMIENKY: splatnosť faktúr min.14 dni

3. DODACIE PODMIENKY: viď súťažné podmienky

4. OBDOBIE NÁKUPU: 12 mesiacov od podpisu zmluvy resp 01.01. 2015-31.12. 2015

### 5. OSTATNÉ PODMIENKY:

- vyhlasovateľ požaduje vyplniť v prílohe tabuľky podľa predtlače

 vyhlasovateľ si vyhradzuje právo odmietnuť všetky predložené ponuky, súťaž zrušiť alebo vyhlásiť ďalšie kolo. Vyhlasovateľ je povinný všetkým účastníkom prípadné zmeny okamžite oznámiť.

 ponuky môžu byť konfrontované s porovnávacou cenou vychádzajúcou z vnútornej kalkulácie vyhlasovateľa. Táto porovnávacia ponuka je stanovená pred zahájením súťaže a je v jej priebehu nemenná.

### 6. PRAVIDLÁ ON-LINE VÝBEROVÝCH KONANÍ PROE.BIZ

- si môžete zobraziť po kliknutí na Pravidlá elektronických aukcií PROebiz

## Priebeh

Výberové konanie prebehne formou elektronickej nákupnej aukcie.

### Vstupné kolo

Od **30. 10. 2014 13:30** bude sprístupnený e-aukčný portál pre zadávanie vstupných ponúk, pričom každý účastník vidí iba svoju ponuku. V tomto kole môžu účastníci svoje ponuky a voliteľné podmienky ľubovoľne meniť.

### Kontrolné kolo

Od 20. 11. 2014 13:30 do 26. 11. 2014 13:30 prebehne Kontrolné kolo, ktoré slúži na

formálnu kontrolu ponúk zo strany vyhlasovateľa. Počas trvania **Medzikola** účastníci nemôžu svoje ponuky meniť.

#### Aukčné kolo

**26. 11. 2014 13:30** bude on-line výberové konanie začaté a všetkým účastníkom sa zobrazí najnižšia cenová ponuka (pri každej položke). V priebehu **15 min.** majú jednotliví účastníci možnosť svoje ponuky ešte upravovať (iba smerom dole). Nová cenová ponuka položky nemôže byť zhodná s aktuálnou minimálnou cenou.

#### Minimálny krok zníženia cenovej ponuky

Jednotkovú cenu je možno znižovať minimálne o **0.10 %**. (Minimálny krok zníženia jednotkovej ceny je vo vzťahu k aktuálnej jednotkovej cene uchádzača.)

#### Maximálny krok zníženia cenovej ponuky

Jednotkovú cenu je možno znižovať maximálne o **20.00 %**. (Maximálny krok zníženia jednotkovej ceny je vo vzťahu k minimálnej cene danej položky.)

#### Predlžovanie

Aukčné kolo bude predĺžené o 2 min. pri akejkoľvek zmene ceny v posledných 2 min.

#### Platnosť prístupových kľúčov

Prístupové kľúče expirujú po **30** dňoch od ukončenia výberového konania. Po tejto dobe už nebude možné sa do e-aukčnej siene prihlásiť. Pokiaľ máte záujem o vytlačenie Vášho protokolu o účasti v e-aukcii a histórie e-aukčného prípadu, odporúčame vytlačenie vykonať hneď po skončení e-aukcie.

Vyhlasovateľ má právo v prípade potreby rozhodnúť o individuálnom predĺžení, respektíve ukončení elektronického výberového konania.

## Kontakty

Vyhlasovateľom výberového konania je: Psychiatrická nemocnica Michalovce, n. o. Stráňany 071 01 Michalovce Slovenská republika

Všetky otázky o predmete elektronického výberového konania Vám zodpovie: Miloslav Kolesár telefón: +421 905 621 014 / +421 566 818 105 e-mail: kolesar@pnmi.sk

Realizáciou elektronického výberového konania bola poverená spoločnosť: Psychiatrická nemocnica Michalovce, n. o. Stráňany 071 01 Michalovce Slovenská republika Všetky otázky o technickom zabezpečení elektronického výberového konania Vám zodpovie administrátor: **Miloslav Kolesár** telefón: +**421 566 818 105** e-mail: <u>kolesar@pnmi.sk</u>

# Prihláška

Pre účasť v elektronickom výberovom konaní je nutné vyplniť prihlášku, ktorú si môžete zobraziť <u>TU</u>.

Účastníkom po prihlásení bude zaslaný desať miestny prístupový kľúč.

**Skontrolujte si pred prihlásením nastavenie Vášho internetového prehliadača.** Pre správnu funkciu je nutné mať v prehliadači zapnuté cookies. Viac informácií nájdete v záložke **Návod**.

## Návod

## TECHNICKÉ NÁROKY E-AUKČNÉHO SW PROE.BIZ

Váš počítač musí byť pripojený k Internetu. Pre bezproblémovú účasť je nutné mať v počítači nainštalovaný jeden z podporovaných webových prehliadačov:

- Microsoft Internet Explorer verzie 6.0 a vyšší (doporučujeme IE 7.0)

- Mozilla Firefox 2.0 a vyšší

Ďalej je nutné mať v prehliadači zapnuté cookies. Návod, ako cookies vo webovom prehliadači povoliť, nájdete na <u>http://support.proebiz.com/</u> v časti Nastavenia.

## AKO SA PRIHLÁSITE DO ELEKTRONICKÉHO VÝBEROVÉHO KONANIA

V sekcii **PRIHLÁŠKA** tejto pozvánky kliknite na **TU**. Dostanete sa do svojho prihlasovacieho formulára. Tu vyplňte požadované údaje, potvrďte súhlas s Pravidlami online výberových konaní PROe.biz a prihlášku odošlite. Týmto je Vaša firma prihlásená do elektronického výberového konania.

Súčasťou Prihlášky je zvolenie prístupového mena a hesla (min. dĺžka mena aj hesla je 8 znakov). Pomocou týchto údajov môžete následne (po doručení kľúča) vstúpiť do e-aukčnej siene. Odporúčame Vám zvoliť si zapamätateľné meno aj heslo, nepoužívajte, prosím, medzery ani diakritické znaky (č, ž, á, atď.). **Svoje prihlasovacie údaje si zapamätajte!** 

## AKO VSTÚPIŤ DO E-AUKČNEJ SIENE?

Pre vstup do e-aukčnej siene použite internetový odkaz (adresu) v časti **POZVÁNKA** tejto pozvánky. Kliknutím na ňu sa Vám otvorí internetový prehliadač na adrese e-aukčnej siene vyhlasovateľa. Bude potrebné zadať prístupové údaje (meno, heslo – zvolíte si sami v prihláške a kľúč – bol Vám doručený e-mailom po vyplnení prihlášky). Pokiaľ tieto údaje zadáte správne (heslo aj kľúč sú skryté), prebehne autentifikácia a otvorí sa Vám e-aukčná

sieň. Desať miestny kľúč môžete kopírovať (napr. pomocou kláves Ctrl+C) z e-mailu a následne vložiť do príslušného políčka (Ctrl+V). Do e-aukčnej siene sa nedá vstúpiť pred začiatkom e-aukcie (začiatkom býva obvykle zadávacie kolo).

V prípade akýchkoľvek komplikácií kontaktujte, prosím, administrátora. Kontakt naňho nájdete v časti **KONTAKTY**.

## AKO SA Z E-AUKČNEJ SIENE ODHLÁSIŤ?

Odhlásenie preveď te pomocou tlačidla **LOGOUT**, ktoré sa nachádza v pravom hornom rohu e-aukčnej siene. Pokiaľ odhlásenie prevediete zatvorením okna internetového prehliadača, do e-aukčnej siene sa bude možné znovu prihlásiť až za 1 minútu.

# ČO MÔŽETE V ZADÁVACOM KOLE?

Zadávacie kolo slúži na zadanie vstupných cenových ponúk a voliteľných podmienok. V tomto kole si môžete prehliadnuť a vyskúšať prácu v e-aukčnom prostredí. Zvlášť sa sústreď te na čas do konca kola. Tento časový údaj sa mení obvykle v rozmedzí 3 - 5 sekúnd (pokiaľ do ukončenia kola ostáva menej než 24 hodín). Pokiaľ sa tak nedeje, pravdepodobne máte prerušené spojenie a bude potrebné sa do e-aukčnej siene znovu prihlásiť.

V tomto kole je Vašou povinnosťou zadať vstupné cenové ponuky. Každú vloženú cenu je **NUTNÉ POTVRDIŤ STLAČENÍM KLÁVESY ENTER!** V Zadávacom kole je možné ceny aj voliteľné podmienky ľubovoľne meniť a upravovať. Uvidíte iba svoje cenové ponuky. Pokiaľ je názov položky podčiarknutý, kliknutím naňho sa Vám zobrazí poznámka k položke (obvykle ďalšie upresňujúce informácie, príp. fotka, príloha, apod.).

Voliteľné podmienky zadávajte kliknutím na riadok danej podmienky v pravom stĺpci (pokiaľ nie je podmienka vyplnená, je zobrazené v danom políčku slovo "Zmeniť" alebo je políčko prázdne).

# ČO MÔŽETE V SÚŤAŽNOM KOLE?

V Súťažnom kole už môžete upravovať svoje cenové ponuky iba smerom nadol (nákupné online výberové konanie) alebo naopak iba smerom nahor (predajné on-line výberové konanie).

Vaša nová cenová ponuka položky nemôže byť zhodná s aktuálnou minimálnou (v prípade nákupných výberových riadení) resp. maximálnou cenou (pre predajné výberové riadenia).

V priebehu on-line výberového konania prosím sledujte: čas do konca kola - jeho zmena potvrdzuje Váš kontakt s e-aukčným systémom. V prípade, že sa čas zastaví, stlačte klávesu F5 pre obnovenie zobrazenia siene. komunikácie s administrátorom - nástroj pre komunikáciu s administrátorom. Tu môžete on-line komunikovať s administrátorom.

Celý priebeh on-line výberového konania od odoslania pozvánok až po ukončenie je zaprotokolovaný do histórie. Všetky prevádzané operácie sú zaznamenávané s presnosťou na sekundy. Po ukončení on-line výberového konania Vám bude ponúknutá možnosť zobrazenia histórie a protokol Vašej účasti.

Súťažné kolo býva obvykle predlžované. Bližšie informácie o predĺžení nájdete v časti

PRIEBEH.

## V PRÍPADE TECHNICKÝCH PROBLÉMOV V PRIEBEHU ON-LINE VÝBEROVÉHO KONANIA SA OBRACAJTE NA ADMINISTRÁTORA. SPOJENIE NAŇHO NÁJDETE V ČASTI KONTAKTY.